## **Computer Programming 1 Lab**

#### 2020-09-24

Chang, Chi-Hung

## Outline

- Unix Command Review
- Vim Tips
- Simple C Program
- Compile Your Program
- How to Copy Your C Program?
- Data Type
- Operators in C
- Exercise 1

cd -> change directory

```
cd ~
cd ~s109xx/test
cd public_html
cd /usr/share
cd ...
cd ../test
```

1s -> list files in current directory

ls
ls -l -> list files details in current directory
ls -a -> list all files (include hidden files) in current directory
ls -la -> list all files with details in current directory

How to create/delete/copy files or directory?

• mkdir test

Create a directory named "test" in current directory.

• cp fileX dirY/dirZ

Copy fileX from current directory to ./dirY/dirZ.

• cp fileX dirY/fileZ

Copy fileX from current directory to dirY and rename to fileZ.

• cp -r dirX dirY

Copy dirX from current directory to dirY.

How to create/delete/copy files or directory?

- mv fileA dirB
   Move fileA to dirB.
- mv dirA dirB
  - $\circ\,$  If dirB exists, then move dirA under dirB.
  - $\circ\,$  If dirB doesn't exist, dirA is renamed to dirB.
- rm x

Remove file x or remove directory x if x is an empty directory.

• rm -rf x

Remove directory x and all its contents regardless the file is write-protect or not.

- The path used on cd, mkdir, cp, mv, and rm can be absolute path or relative path.
- Type pwd to see what the current directory is.
- Type whoami to see your account's name.
- Type logout to logout the system, or you can press Ctrl+D.
- Type Ctrl+L to clean your screen.
- Type Ctrl+C to stop the program which is running.

• Remember, whenever you have problems using Unix, try man command.

man ls man cp

• man stands for manual.

#### Start Ghost account elm

- Type /usr/local/bin/elm
- Enter y 3 times and q 1 time

| Activiti                                                                                                    | ies  🖬 Terr | minal 🔻                          | 日 11:27 ●                                                                                                    | en 🔻 🍷 🐠 🗎 🔻         |
|----------------------------------------------------------------------------------------------------|-------------|----------------------------------|----------------------------------------------------------------------------------------------------|----------------------|
| 4                                                                                                    |             |                                  | chihung@chihung: ~/Documents/CPLab/slides/lab20200924                                                                                                    | • •                  |
|                                                                                                    | File Edit   | View Search Terminal He          | elp                                                                                                    |                      |
|                                                                                                    |             |                                  |                                                                                                    |                      |
|                                                                                                    |             |                                  | Mailbox is '/var/mail/s10509' with 194 messages [ELM 2.5 PL8]                                                                                                    |                      |
| This section is not the section of the section of t |             |                                  |                                                                                                    |                      |
|                                                                                                    |             |                                  |                                                                                                    |                      |
|                                                                                                    | 0 2         | 5 May 03 * Tar                   | n (3840) Fw:=?BIG5?B?IKW/s0Km26d2D0TwX6bCMIA3pn4ID05zMaIpp06o/LJ6MIA2vsemtg==?=?BIG5?                                                                                                    | 3?q9eyxDK+x71BpX6w   |
|                                                                                                    | 0 20        | 6 May 03 * Tar                   | n (6308) Fw:=?BIG5?B?LKjnwuCx0Kh8s6Go06ICoUGms8P2oXUXMDamtqvXrvyLtq9kuU0+xw==?==?BIG5?                                                                                                    | 8?q/Ss+cCzsE+4/K10   |
|                                                                                                    | 0 2         | / May 03 * Tar                   | n (166) Fw:=?B1C5?B?LK]nwuCqwLnUqmuKSLXYPE19WaXbu+K2U6]ZT3ZAwKNZpImK6DBTpg==?==?B1C5?(                                                                                                    | 3DEWN6Z+NqTrMTWK     |
|                                                                                                    | 0 20        | 8 May 02 * Tar<br>0 Ma∵ 02 * Tar | n (11291) FW:= /BIGS/B/IK/S9D2X/MDE+XbZ+SSSKUL/HTMGNAad0MIA3pn06U//2y0V6/88P5QW== /==/BIGS                                                                                                    |                      |
|                                                                                                    | 0 2         | 9 May 02 * Tar<br>0 Ma∵ 02 * Tar | $ \begin{array}{c} n \\ (11261) + W := (BLGS)() = AB = L = (-2) = LB = BB = (-2) = BB = BB = AB = AB = AB = AB = AB = A$                                                                                                    |                      |
|                                                                                                    | 0 30        | 0 May 02 * Tar<br>1 Ma∵ 02 * Tar | n (19393) FW:= (BLGS/B/IK/F) WULXWKNSSGG0001 LOUHAY/BLFGE(VOSNOXWXWKNSSG//LJGMU== (== (BLGS                                                                                                    | B?MDe+x6Z+rXWFWMU5   |
| -8-                                                                                                    | 0 3         | I May 02 * Tar<br>D May 02 * Tar | n (00/3) FW:=/BLO3/8/IAJNWUCHODUP9+LQOXQDIXHDemTQVAPGQX1aUDPho+XOANDLZ20Q==/==/BLO3/1                                                                                                    |                      |
| A                                                                                                    |             | ∠ May 02 * Tai<br>2 App 20 * Tai | 11 (14509) FW:= {DIG5;D:IKJIWUC4WLIOU4MUK5LATPEJSWAADU+AZU0}2C5YIU4AD5K1+AZL1Sg== {== {DIG5}<br>(6774) _ 2DE752D2WTA5De5(x5K1+2)(x5K2NA)VE64U1472V0)2C5YIU4D52D752D2V5A2V6A2A                                                                                                    | r BribkivPqnvb/Hqven |
| and the second second                                                                                                    | 00 3.       | 5 Apr 50 * rai<br>4 Apr 27 * –21 | $\frac{1}{10} = \frac{1}{10} \frac{1}{10}$ |                      |
| (?)                                                                                                    | 0 3         | 5 Apr $26 * Tar$                 | (1)201 - 5017-5019-44CL3000003003495013344CL3L040040013537503331100Ca151605289-                                                                                                    | mGuel ENrtetcl VloXa |
| -                                                                                                    | 0 3         | 6  Apr  20  Tar                  | (1252) + w = 21252 + 1 + K = 100 + 0 + K = 100 + 0 + K = 100 + 0 + 100 + 0 + 100 + 0 + 100 + 0 +                                                                                                    | 32s7mbdaT0s/imV6rt   |
|                                                                                                    | 0 3         | 7 Apr 24 Tar                     | n (18712) Ewi=2BTG52R7TK inwiiGrbrtPyseu/DRduc6na6RTn267T6zsn96kar7HqNDk5aERs0=2=2RTG5                                                                                                    | R20Kb8s6GbdaTNtb27   |
|                                                                                                    | 0 3         | 8 Anr 20 * Tar                   | (5021) Fw = 2RIG52R71KW7rtWhdTEwNr7Hpn6+x6Ror1axSar71 µ0wabts[la107301reava=2==2RIG52                                                                                                    | 3?oXakpK1ep0WggaW7   |
|                                                                                                    | 0 3         | 9 Apr 20 * Tar                   | n (5188) Fw:=?BIG52B?IXinvuCwGaXfa8vaBgzsp96kar7Hg0+ofMP+s6WlzbDKagumrK51pA==?=?BIG5?                                                                                                    | 3?pKTfrXGp8zFwN67+   |
| [27]                                                                                                    | 0 4         | 0 Apr 20 * Tar                   | n (213) Fw:=?BIG5?B?IKW7rtW+x6XNoMawvLNCv+vveiEwNr7Hpn6r16pBsMi+x7LfpHWnOA==?==?BIG5?                                                                                                    | 3?p3ukzrP0r3G+eaRP   |
|                                                                                                    | 0 4         | 1 Apr 20 * Tar                   | n (22819) Fw:=?BIG5?B?IKinwuCx0Kh8s6G7ULBduc6aa6RIvH05RaT\sdCw8ar3t3vm0KZ0p0==?==?BIG5                                                                                                    | B?RL/sssSkRamhvH05   |
| • >_                                                                                                    | 0 4         | 2 Apr 20 * Tar                   | n (197) Fw:=?BIG5?B?IKS9p2kvMDE4pn6vxKRHtMGk6aW7peaseajzt3v1dbTBpea0q69kvq==?==?BIG5?                                                                                                    | 3?x6XNvPq+x6r3pd09   |
|                                                                                                    | 0 43        | 3 Apr 20 * Tar                   | n (3177) Fw:=?BIG5?B?IKW7rtXAwLHAwsu+x6XNpd090KF1r0yrwg9TpGg+x7t5gKWkpKTfMg==?=018-=?B                                                                                                    | IG5?B?MjAx0aZ+vPq+   |
|                                                                                                    | 0 4         | 4 Apr 20 * Tar                   | n (8977) Fw:=?BIG5?B?IKS9p2m/7LJ6pbuu1TEwN77Hpn6r16F1pX6w6rdzpc28+r7Hqvehdg==?=(=?BIG5                                                                                                    | B?pUikVcKyutm8+r7    |
|                                                                                                    | 0 4         | 5 Apr 20 * Tar                   | n (3562) Fw:=?BIG5?B?IMDLsGWhdabAq26m27VNsdCofKSkpN8xMDemfqvXtLu0waRqvsewfA==?=?BIG5?H                                                                                                    | 3?rtW+x6XNueqy361w   |
|                                                                                                    | 0 40        | 6 Apr 20 * Tar                   | n (13944) Fw:=?BIG5?B?IMDLsGWm5qxGsHy5Qbd+qWWt+7d8qkywyKe9ucW4capMsM+63rJ6sw==?==?BIG5                                                                                                    | B?QsSypGam27VNsdCo   |
| 1 10                                                                                                    | 0 4         | 7 Apr 19 * =?l                   | UTF-8?B?VGliYU1l (135) =?UTF-8?B?NOaciOW6leWJjeacg+WToeWPiuimquWPi+mZkOWumuWEquaDoO+8jOatoQ==?=                                                                                                    |                      |
| 1997                                                                                                    | 0 48        | 8 Apr 18 * Tar                   | n (11002) Fw:=?BIG5?B?ILhnwNmzobS8vHqwXbKjp72ssLFqpMasRqmys+am7KSntdunQMV2sA==?==?BIG5                                                                                                    | B?8qW7xlupwKFBvFe2   |
| 11/                                                                                                    |             |                                  |                                                                                                    |                      |
| 1/                                                                                                    |             |                                  |                                                                                                    |                      |
|                                                                                                    |             |                                  | You can use any of the following commands by pressing the first character;                                                                                                    |                      |
| Sec. 1                                                                                                    |             |                                  | d)elete or u)ndelete mail, m)ail a message, r)eply or f)orward mail, q)uit                                                                                                    |                      |
| 12                                                                                                    |             |                                  | lo read a message, press <return>. j = move down, k = move up, ? = help</return>                                                                                                    |                      |
|                                                                                                    | Common      | a.                               |                                                                                                    |                      |
|                                                                                                    | command     | u:                               |                                                                                                    |                      |
|                                                                                                    |             |                                  |                                                                                                    |                      |
|                                                                                                    |             |                                  |                                                                                                    |                      |
| •••                                                                                                    | 1           |                                  |                                                                                                    |                      |

## **Vim Tips**

- i, o, a, R -> change to insert mode
- Esc -> back to normal mode
- : , / -> enter command-line mode
- :w -> save your work
- :q -> quit vim
- :wq , :x -> save and quit
- :q! -> quit without saving
- :xxx -> go to line xxx
- /xxx -> search "xxx" in this file

## **Vim Tips**

- v -> character visual
- v -> line visual
- y -> copy
- p -> paste
- d -> delete (cut)
- u -> undo
- :nohl -> no highlight
- gg=G -> auto indent

# Simple C Program

• main() is a entry point of program

```
#include <stdio.h>
int main(){
    int x;
    scanf("%d", &x);
    x = x + 2;
    printf("%d\n", x);
    return 0;
}
```

- o #include <stdio.h> is for preprocessor
- o int main(){...} -> main function
- scanf -> input
- o printf -> output
- o return 0 -> no error

# **Compile Your Program**

How to compile your program?

- make if you have Makefile.
  - Like a script. It runs gcc automatically.
- gcc , GNU compiler.

gcc xxxxx.c

- It will compile xxxx.c and generate the executable file a.out .
- $\circ~$  Or dump a lot of errors.

#### **Compile Your Program**

```
#include <stdio.h>
int main(){
    int a;
    printf("%d", a)
    return 0;
}
```

```
[ge10919@ghost]~ gcc test.c
test.c: In function 'main':
test.c:5: error: excepted ';' before 'return'
```

## **Compile Your Program**

Type ./a.out to run the program.

```
[ge10919@ghost]~ ./a.out
134511260
```

• Here is a "initialization" problem.

• filezilla

| <b>F</b> FileZilla    |                                |              |       |                   | X      |
|-----------------------|--------------------------------|--------------|-------|-------------------|--------|
| 檔案(F) 編輯(F) 檢視(V)     | 傳輸(T) 伺服器(S) 書籤(B)             | 說明(H) 有新版    | 本(N)! |                   | ~      |
|                       |                                |              | . (). |                   |        |
|                       |                                |              |       |                   |        |
| 主機(H):                | 使用者名稱(U):                      | 密碼(W):       |       | 連接埠(P): 快速連線(Q) ▼ |        |
|                       |                                |              |       |                   | ^      |
|                       |                                |              |       |                   |        |
|                       |                                |              |       |                   | $\sim$ |
| 本地站台: C:\Users\Jeanie | e\Desktop\                     | ~            | 遠端站台: |                   | ~      |
| De                    | esktop                         | ^            |       |                   |        |
|                       | ocuments                       |              |       |                   |        |
|                       | ownloads                       |              |       |                   |        |
| H- N- Fa              | vorites<br>tolGraphicsProfiles |              |       |                   |        |
|                       | nks                            |              |       |                   |        |
|                       | cal Cattings                   | ~            |       | •                 |        |
| 檔案名稱                  | 檔案大 檔案類型                       | 最後修改時間 🔺     | 檔案名稱  | ^ 檔案類 最後修改 權限     | 擁有     |
| Ch03                  | 檔案資料                           | 2019/4/27    |       |                   |        |
| ┃   新増資料夾 (2)         | 檔案資料                           | 2019/3/20    |       | 未連線到任何伺服器         |        |
| ■ 樊<br>DTTr mastar    | 催柔資料<br>機安容料                   | 2019/3/19    |       |                   |        |
| fh                    | 恒未貞料<br>横案容料                   | 2019/3/10    |       |                   |        |
| R語言                   | 檔案資料                           | 2018/12/7    |       |                   |        |
| win-unpacked          | 檔案資料                           | 2017/11/23 🗸 |       |                   |        |
| <                     |                                | >            | <     |                   | >      |
| 46 個檔案與 16 個目錄. 總     | 共大小: 97,779,045 Byte           |              | 未連線.  |                   |        |
| 伺服器/本地檔案 方            | 向 遠端檔案                         | 大小優先…狀       | ال    |                   |        |
|                       |                                |              |       |                   |        |
|                       |                                |              |       |                   |        |
| <b>等候的檔案</b> 傳輸失敗 @   | 專輸成功                           |              |       |                   |        |
|                       |                                |              |       | ⑦ 佇列: 空           | • .:   |
|                       |                                |              |       | 0                 |        |

- filezilla
  - ghost.cs.nccu.edu.tw
  - $\circ~$  Your Ghost account

| 站台管理員                                            | ×                                                                                                    |
|--------------------------------------------------|----------------------------------------------------------------------------------------------------|
| 選擇欄位(S):<br>我的站台<br>alphalady<br>ccu             | <ul> <li>一般設定 進階設定 傳輸設定 字碼集</li> <li>協定(T): FTP - 檔案傳輸協定 ~</li> <li>主機(H): ghost.cs.nccu.edu.tw 連接埠(P):</li> <li>加密(E): 允許的話就使用透過外顯式 TLS 的 FTP ~</li> <li>登入型式(L): 詢問密碼 ~</li> <li>使用者(U): ge10820</li> <li>密碼(W):</li> </ul> |
| 新增站台(N) 新增資料夾(F)<br>新增書籤(M) 更名(R)<br>刪除(D) 複製(I) | 註解(M):<br>連線(C) 確認(O) 取消                                                                                                    |

- filezilla
  - Your Ghost password

| 🔁 FileZilla                                                                                                    |                                                                    |                                                                  | —                 | $\times$ |
|----------------------------------------------------------------------------------------------------|--------------------------------------------------------------------|------------------------------------------------------------------|-------------------|----------|
| 檔案(F) 編輯(E) 檢視(V) 傳輔                                                                                                    | 谕(T) 伺服器(S) 書籤(B) 說明                                               | (H) 有新版本(N)!                                                     |                   |          |
|                                                                                                    | 🐘 😣 🗽 📜 🎞 🍳                                                        | S 🔥                                                              |                   |          |
| 主機(H):                                                                                                    | 使用者名稱(U):                                                          | 密碼(W):                                                           | 連接埠(P): 快速連線(Q) ▼ |          |
|                                                                                                    |                                                                    |                                                                  |                   | ~        |
|                                                                                                    |                                                                    |                                                                  |                   |          |
|                                                                                                    |                                                                    |                                                                  |                   | $\sim$   |
| 本地站台: C:\Users\Jeanie\De                                                                                                    | sktop\                                                             | ✓ 遠端站台:                                                          |                   | $\sim$   |
| Deskto     Deskto     Deskto | pp<br>hents 輸入器<br>oads 請輸入<br>raphicsProfiles 主機:<br>cetting (使用者 | 2碼<br>》<br>此伺服器的密碼:<br>nccu<br>ghost.cs.nccu.edu.tw<br>: ge10820 |                   |          |
| 檔案名稱                                                                                                    | 檔案大 檔案類型 密碼(P                                                      | ):                                                               | 檔案類 最後修改 權限       | 擁有       |
| <mark>▶</mark> Ch03<br>▶ 新増資料夾 (2)<br>▶ 遼                                                                                                    | 檔案資料… ✓ 記忆<br>檔案資料… ✓ 記忆<br>檔案資料                                   | 》<br>意密碼直到 FileZilla 關閉(R)                                       | 未連線到任何伺服器         |          |
| PTTr-master                                                                                                    | 檔案資料                                                               | 認(O) 取凋(C)                                                       |                   |          |
| 📜 fb                                                                                                    | 檔案資料 2019/                                                         | /3/6                                                             |                   |          |
| R語言                                                                                                    | 檔案資料 2018/                                                         | /12/7                                                            |                   |          |
| win-unpacked                                                                                                    | 檔案資料 2017/                                                         | 11/23 🗸                                                          |                   |          |
| ▲ // // // // // // // // // // // // //                                                                                                    | 07 770 045 Pute                                                    | > <                                                              |                   | >        |
| 40 @ 個条架 10 @ 日标. 總共大/                                                                                                    | JY: 97,779,045 Byte                                                | │木建稼.                                                            |                   |          |
| 伺服器/本地檔案 方向 3                                                                                                    | 遠端檔案 大小                                                            | 優先… 狀態                                                           |                   |          |

等候的檔案 傳輸失敗 傳輸成功 🕜 佇列: 空 0

• ftp://ghost.cs.nccu.edu.tw (Windows UI)

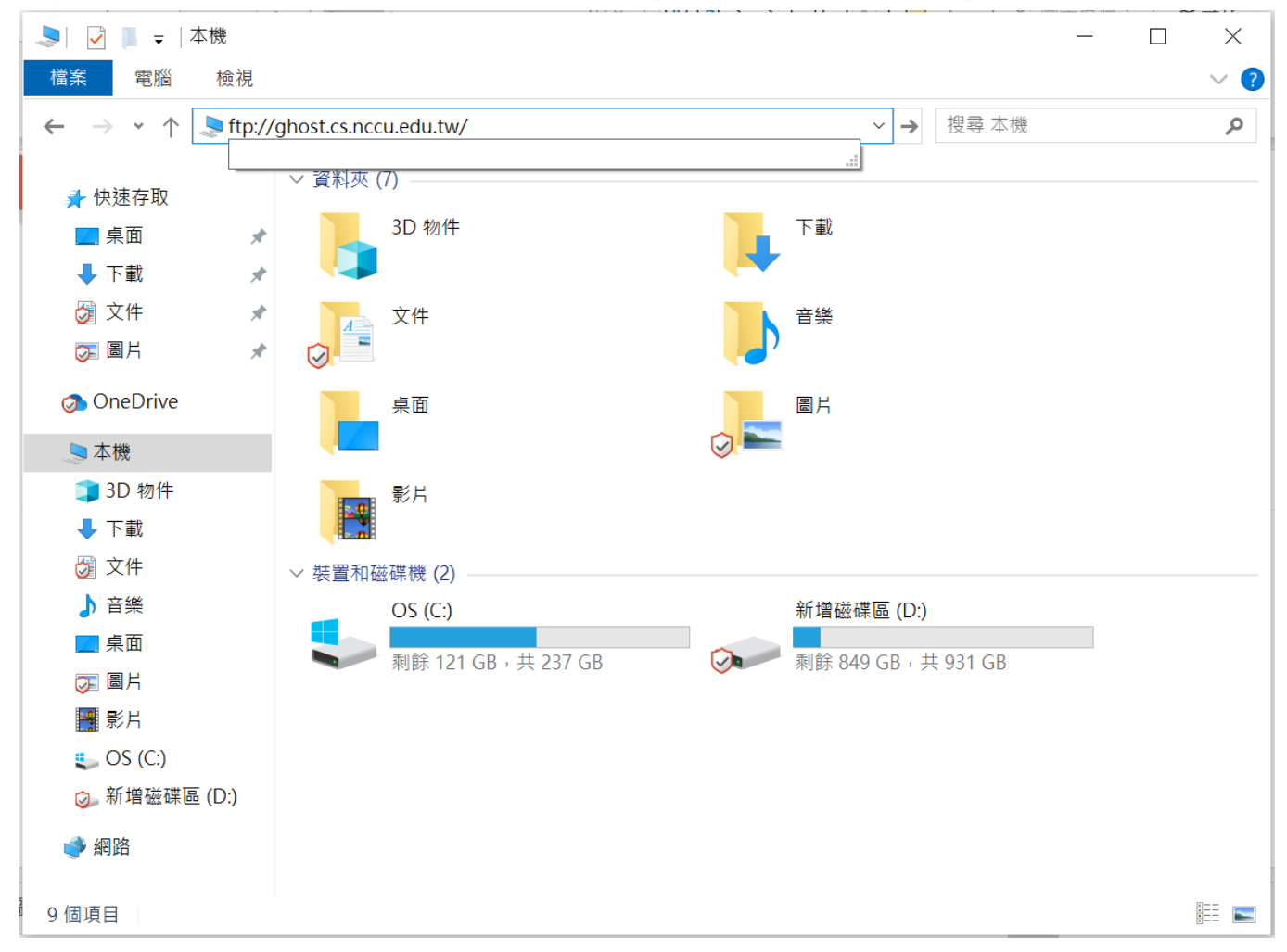

• ftp://ghost.cs.nccu.edu.tw (Windows UI)

| 登入身分     |                              |                                        | × |
|----------|------------------------------|----------------------------------------|---|
| <b>?</b> | 該伺服器不允許以匿                    | 名方式登入或電子郵件地址不被接受。                      |   |
| -        | FTP 伺服器:                     | ghost.cs.nccu.edu.tw                   |   |
|          | 使用者名稱( <u>U</u> ):           | ge10820 ~                              |   |
|          | 密碼( <u>P</u> ):              |                                        |   |
|          | 登入之後,您可以將                    | 這個伺服器加到我的最愛,以便快速回到此伺服器。                |   |
| ⚠        | FTP 在將密碼或資料(<br>全,請改用 WebDA\ | 專送至伺服器之前,並不會將其加密或編碼。若要保護密碼及資料的st<br>/。 | Ę |
|          | □ 匿名登入( <u>A</u> )           | ☐ 儲存密碼(S)       登入(L)     取消           |   |

- ftp ghost.cs.nccu.edu.tw (command line)
  - 1s -> list files or directories on server
  - pwd -> see what the current directory is on server
  - cd -> change directory on server
  - 11s -> list files or directories on local
  - lcd -> change directory on local
  - get -> copy the file from server to local
  - mget -> copy more files from server to local
  - put -> copy the file from local to server
  - mput -> copy more files from local to server

#### more source

• cat is a standard Unix utility that reads files sequentially, writing them to standard output.

```
[ge10919@ghost]~ cat hello_world.c
#include <stdio.h>
int main(){
    printf("Hello World!\n");
    return 0;
}
[ge10919@ghost]~
```

- NCCUCS Web Mail
  - Login

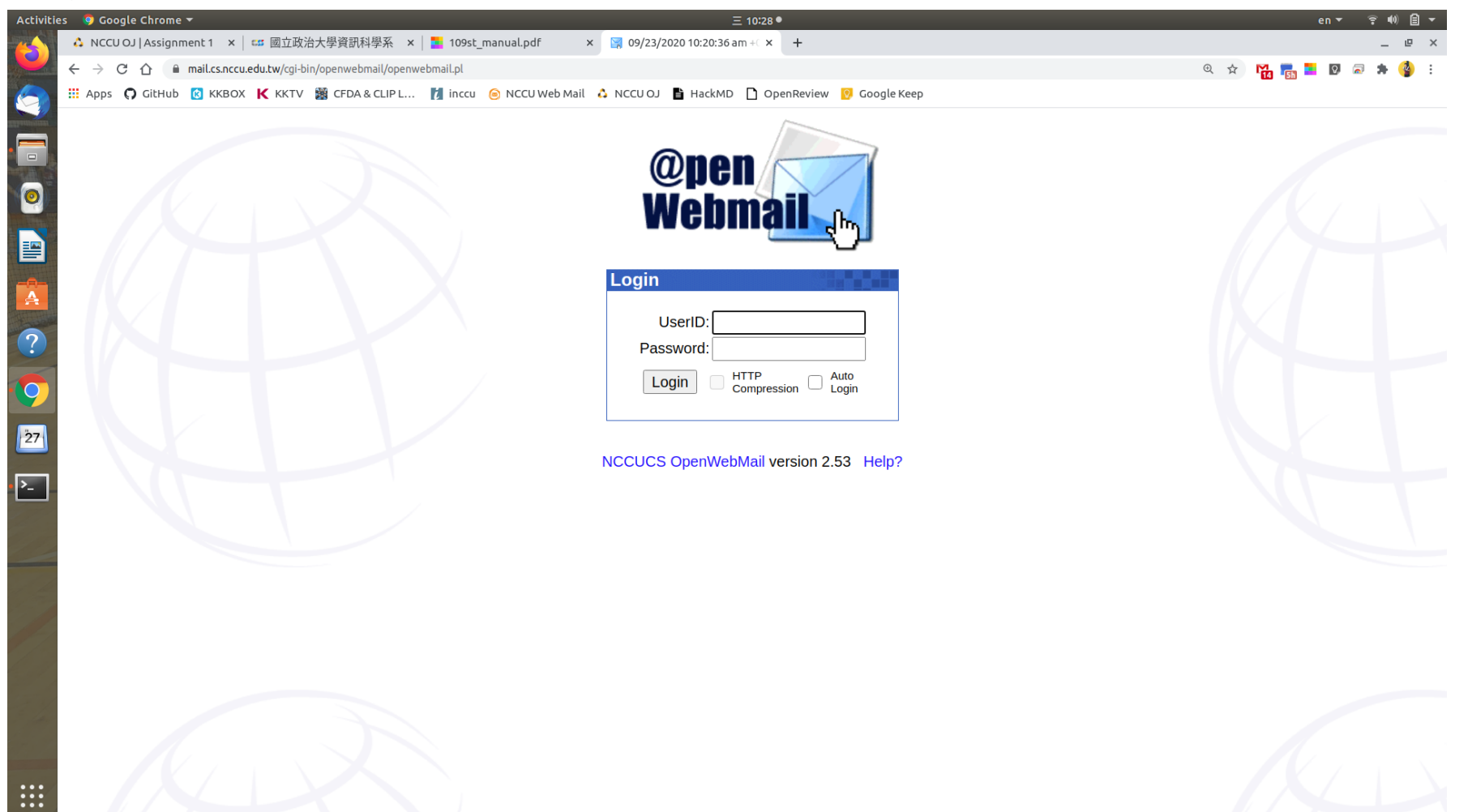

23

- NCCUCS Web Mail
  - WebDisk

| Activitie             | es 🛛 🧔 Google Chr                             | rome 🔻                                |                                                                 | Ξ 10:28●                                                                              |                                       | en 🔻       | ŝ •0) Ê ▼ |
|-----------------------|-----------------------------------------------|---------------------------------------|-----------------------------------------------------------------|---------------------------------------------------------------------------------------|---------------------------------------|------------|-----------|
| <b>6</b>              | 👶 NCCU OJ   As:                               | signment 1 🗙 🛛 😅 國立政治大學資訊科            | 學系 🗙 📘 109st_manual.pdf 🛛 🗙 📀 Inbox: 181 r                      | messages unre × +                                                                     |                                       |            | _ @ ×     |
|                       | $\leftrightarrow$ $\rightarrow$ C $\triangle$ | mail.cs.nccu.edu.tw/cgi-bin/openwebma | ail/openwebmail-main.pl?sessionid=s10509*mail.cs.nccu.edu.tw-se | ession-0.488577777127372&action=listmessages_afterlogin                               | @ 🖈 🌇 🚮                               | <b>9</b> 🗟 | 🗯 🌗 🗄     |
| 6                     | 🔢 Apps 🎧 Git                                  | Hub 🔞 KKBOX K KKTV 🎇 CFDA &           | CLIP L 🚺 inccu 😑 NCCU Web Mail 🔥 NCCU OJ  🗎                     | HackMD 🗋 OpenReview 🧕 Google Keep                                                     |                                       |            |           |
|                       | Inbox (18)                                    | 1/194) 🗸                              |                                                                 | 181 unre                                                                              | ad / 194 mess                         | ages / 150 | 4MB       |
|                       |                                               | 3 💥 📅 🔯 📢                             |                                                                 |                                                                                       |                                       |            | 1         |
|                       | 高信 信匣<br>4 1/20 ▶                             | 管理 郵件規則 收外部信 進階搜尋 更新                  | 通訊錄   行事曆   網路硬碟   終端機   設定   登出                                |                                                                                       |                                       |            | 丟垃圾       |
|                       | Subject                                       | ✓ Search                              | WebDisk                                                         | Page 1 v +                                                                            | Saved                                 | ✓ Move     | Copy      |
|                       |                                               |                                       |                                                                 |                                                                                       |                                       |            |           |
|                       |                                               | Sent Date 😽                           | Sender                                                          | Subject                                                                               |                                       | Size       |           |
|                       | 1 🖂                                           | 08/25/2020 04:25:06 pm                | ♀ [UTF-8?]TibaMeă,ç¿'ç¶²                                        | ♀ [UTF-8?]早鲥優æf å€'æ•,ä, Power BI [UTF-8?]實æ°ç›´æ                                     | ă,                                    | 9KB        |           |
| -8-                   | 2 🖂                                           | 07/20/2020 08:35:58 pm                | ♀ [UTF-8?]TibaMeå,ç¿'ç¶²                                        | ♀ [UTF-8?]〠TibaMeé™ æ™,ä,€é€±ã€'å,大神登大ä∞ï                                            | 4Œè <sup>31</sup> ⁄4è <sup>a2</sup> Ç | 6KB        |           |
| A                     | 3 🖬                                           | 07/08/2020 08:19:47 pm                | ♀ [UTF-8?]TibaMeå,ç¿'ç¶²                                        | رUTF-8?Ja€ TibaMea‴¢‰Œæ—¥a€′7/8æœ⊣æ—<br><sup>♀</sup> ¥é™ 定,æ <sup>−</sup> ÷æœ̂8è™Ŷ〰好è |                                       | 15KB       |           |
| ?                     | 4 🖂                                           | 06/05/2020 12:08:08 am                | ♀ [UTF-8?]TibaMeå,ç¿'ç¶²                                        | ♀ [UTF-8?]最後ä,€å",é~‹ç÷倒æ•,,å å,«é~‹è·¯i½œè                                           | ³‡æ–™å^†æž                            | 3KB        |           |
| ~                     | 5 🖬                                           | 05/26/2020 09:38:14 pm                | ♀ [UTF-8?]TibaMeå,ç¿'ç¶²                                        | γ [UTF-8?]〠TibaMe [UTF-8?]5月懶ä∞包】熱門新課è                                                | ^‡è∿å ´å                              | 39KB       |           |
|                       | 6 🖂                                           | 05/15/2020 01:16:44 am                | Ŷ                                                               |                                                                                       |                                       |            |           |
|                       |                                               |                                       |                                                                 |                                                                                       |                                       |            |           |
| 27                    |                                               |                                       |                                                                 |                                                                                       |                                       |            |           |
|                       |                                               |                                       |                                                                 |                                                                                       |                                       |            |           |
|                       |                                               |                                       |                                                                 |                                                                                       |                                       |            |           |
| <u> </u>              |                                               |                                       |                                                                 |                                                                                       |                                       |            |           |
|                       |                                               |                                       |                                                                 |                                                                                       |                                       |            |           |
|                       |                                               |                                       |                                                                 |                                                                                       |                                       |            |           |
|                       |                                               |                                       |                                                                 |                                                                                       |                                       |            |           |
| 11/2                  |                                               |                                       |                                                                 |                                                                                       |                                       |            |           |
|                       |                                               |                                       |                                                                 |                                                                                       |                                       |            |           |
| 1/1                   |                                               |                                       |                                                                 |                                                                                       |                                       |            |           |
| 1 2                   |                                               |                                       |                                                                 |                                                                                       |                                       |            |           |
|                       |                                               |                                       |                                                                 |                                                                                       |                                       |            |           |
| -2 %                  |                                               |                                       |                                                                 |                                                                                       |                                       |            |           |
|                       |                                               |                                       |                                                                 |                                                                                       |                                       |            |           |
|                       |                                               |                                       |                                                                 |                                                                                       |                                       |            |           |
|                       |                                               |                                       |                                                                 |                                                                                       |                                       |            |           |
|                       |                                               |                                       |                                                                 |                                                                                       |                                       |            |           |
| and the second second | nttps://mail.cs.ncc                           | u.edu.tw/cgi-bin/openwebmail/openwebm | iail-webdisk.pl/sessionid=s10509*mail.cs.nccu.edu.tw-session    | -0.4885/////12/3/2&roider=INBOX&page=1&longpage=0&sort=date_rev&msgdatetype=sentdate8 | &action=showdir                       |            |           |

- NCCUCS Web Mail
  - Ghost

| <ul> <li>A NCCU OJ   Assignment 1 ×   ## 國立政治大學資訊科學系 ×   ■ 109st_manual.pdf × C s10509@cs.nccu.edu.tw × +</li> <li>→ X 合 mail.cs.nccu.edu.tw/cgi-bin/openwebmail/openwebmail-webdisk.pl?sessionid=s10509*mail.cs.nccu.edu.tw-session-0.488577777127372&amp;folder=INBOX&amp;page=1&amp;longpage=0&amp;sort=date_rev&amp;msgdatetype=sent Q ☆</li> <li>Apps O GitHub O KKBOX K KKTV 圖 CFDA &amp; CLIP L M inccu O NCCU Web Mail △ NCCU OJ ● HackMD O OpenReview O Google Keep</li> </ul>                                                                                                    | Ma 💼 🖬 🖸          | _ 4      |
|----------------------------------------------------------------------------------------------------|-------------------|----------|
| <ul> <li>A C mail.cs.nccu.edu.tw/cgi-bin/openwebmail/openwebmail/openwebmail-webdisk.pl?sessionid=s10509*mail.cs.nccu.edu.tw-session-0.488577777127372&amp;folder=INBOX&amp;page=1&amp;longpage=0&amp;sort=date_rev&amp;msgdatetype=sent</li> <li>Apps O GitHub S KKBOX K KKTV S CFDA &amp; CLIP L</li> <li>Inccu O NCCU Web Mail A NCCU OJ HackMD OpenReview O Google Keep</li> </ul>                                                                                                    | Ma 💼 📕 🛛          |          |
| 🗄 Apps 🗘 GitHub 🔞 KKBOX K KKTV 🎆 CFDA & CLIP L 🎁 inccu 💿 NCCU Web Mail 🛕 NCCU OJ 🖺 HackMD 🗋 OpenReview 😢 Google Keep                                                                                                    | 14 50             | a 🛪 🔮    |
|                                                                                                    |                   |          |
|                                                                                                    |                   |          |
| WebDisk                                                                                                    |                   |          |
|                                                                                                    |                   |          |
| を日謝  更前   管子第件  通叔謝  (丁車層  昭編閥  (政正 )宣出)<br>つ Dir / Show bidden files □ Thu                                                                                                    | umbnails 🗌 Single | nade 🗆   |
| Filename a Size Last modified time                                                                                                    | Perm              | , page   |
| Opinion         Opinion         Opinion <t< td=""><td>rwx</td><td></td></t<> | rwx               |          |
| 1051 CP1 Spir> 4 11/01/2019 10:33:26 am                                                                                                    | rwx               |          |
| □ 1052 CP2 <dir> 7 10/31/2019 09:56:52 pm</dir>                                                                                                    | rwx               |          |
| □ 1061 Data Structure                                                                                                    | rwx               |          |
| □ 1061 OOP <dir> 5 01/02/2018 04:18:49 pm</dir>                                                                                                    | rwx               |          |
| □ 1062 Algorithm <dir> 5 11/21/2019 03:06:03 pm</dir>                                                                                                    | rwx               |          |
| 1062 Java <dir> 4 04/11/2018 05:45:08 pm</dir>                                                                                                    | rwx               |          |
| □ 1081_CP1                                                                                                    | rwx               |          |
| <b>1082_CP2 &lt; Dir&gt; 5</b> 04/17/2020 01:21:23 pm                                                                                                    | rwx               |          |
| □ 1091_CP1                                                                                                    | rwx               | Ō        |
| 13 Dirs, 6 Files                                                                                                    | Listed file siz   | e: 289KB |
| Operation                                                                                                    |                   |          |
| DestinedName: ChDir MkDir NewFile                                                                                                    |                   |          |
| Copy Move Symlink Delete Chmod azCompress MKTaz MkThumb Download                                                                                                    |                   |          |
| Search Upload (filename or URL)                                                                                                    |                   |          |
| Filename X Search Choose File No file chosen Unload                                                                                                    |                   |          |
|                                                                                                    |                   |          |
| Messages                                                                                                    |                   |          |
|                                                                                                    |                   |          |
|                                                                                                    |                   |          |
|                                                                                                    |                   |          |
|                                                                                                    |                   |          |
|                                                                                                    |                   |          |
|                                                                                                    |                   |          |
|                                                                                                    |                   |          |
|                                                                                                    |                   |          |
|                                                                                                    |                   |          |
|                                                                                                    |                   |          |
|                                                                                                    |                   |          |
|                                                                                                    |                   |          |
|                                                                                                    |                   |          |
|                                                                                                    |                   |          |

#### • Integer types:

| Name         | Size (in bits, on x86)                    | Range                                                                                   | Notes                                         |
|--------------|-------------------------------------------|-----------------------------------------------------------------------------------------|-----------------------------------------------|
| bool         | 8 (top 7 bits are ignored)                | 0 or 1                                                                                  | C++ only                                      |
| char         | 8                                         | -128 to 127(signed) or 0-255(unsigned)                                                  | standard issue "byte"                         |
| short        | 16                                        | -32768 to 32767(signed) or 0-65536(unsigned)                                            | just like a <b>char</b> , only twice as large |
| int          | 32                                        | -2147483648 to 2147483647(signed) or 0-4294967296(unsigned)                             | standard-issue integer<br>number type         |
| long         | 32 (can be 64 on other<br>architectures)  | same as int                                                                             | ditto                                         |
| long<br>long | 64 (this is a non-standard GNU extension) | -9223372036854775808 to 9223372036854775807(signed) or 0-18446744073709551616(unsigned) | For very huge integers                        |

#### • Floating Point types:

| Name        | Size (in bits, on x86)                    | Range                                                     | Notes                                                 |
|-------------|-------------------------------------------|-----------------------------------------------------------|-------------------------------------------------------|
| float       | 32                                        | +/- 1.4023x10 <sup>-45</sup> to 3.4028x10 <sup>+38</sup>  | general purpose real-number                           |
| double      | 64                                        | +/- 4.9406x10 <sup>-324</sup> to 1.7977x10 <sup>308</sup> | higher-precision real number                          |
| long double | 96 (this is a non-standard GNU extention) | ???                                                       | For numbers with very large ranges and high precision |

• printf / scanf format specifier

| %c     | 以字元 方式輸出                    |
|--------|-----------------------------|
| %d     | 10 進位整數輸出                   |
| %0     | 以8進 位整數方式輸出                 |
| %u     | 無號整數輸出                      |
| %x, %X | 將整 數以16進位方式輸出               |
| %f     | 浮點 數輸出                      |
| %e, %E | 使用科學記號顯示浮點數                 |
| %g, %G | 浮點數輸出,取%f或%e(%f或%E),看哪個表示精簡 |
| %%     | 顯示 %                        |
| %s     | 字串輸出                        |

- Type Conversion
  - Implicit type conversion

```
double number = 10;
printf("%f\n", number/3);
```

 $\circ$  Conversion

```
int num = 3;
float fnum = 3.5;
float sum;
sum = (float)num + fnum;
```

- Print float or double number
  - Number of digits

```
double pi = 3.14159;
printf("%f\n", pi);
// 3.14159
// What if I want to print "3.14"?
printf("%.2f\n", pi);
// 3.14
printf("%d\n", pi);
// 1293080650
```

# **Operator in C**

• Arithmetic Operator

- Example: x = a + b
- ° %
  - Module Operator and remainder of after an integer division.
  - Example: z = x % y
- · ++ , --
  - Increase/Decrease operator increases/decreases the integer value by one
  - Example: i++ , j--

## **Operator in C**

- Relational Operator
  - == , !=
    - Checks if the values of two operands are equal or not.
    - Example: a == b , x != y
  - >, <
    - Checks if the value of left operand is greater/less than the value of right operand.
    - Example: a > b , c < d</pre>
  - >= , <=
    - Checks if the value of left operand is greater/less than or equal to the value of right operand.
    - Example: a >= b , c <= d</pre>

## **Operator in C**

- Logical Operator
  - ° &&
    - Called Logical AND operator.
    - Example: A && B
  - **||** 
    - Called Logical OR operator.
    - Example: A || B
  - 0
- Called Logical NOT operator.
- Example: !(A && B)

#### **Exercise 1**

There is a rectangle in plane coordinates. Give you the coordinates of the upper-left and bottom-right points of the given rectangle. Please calculate the area of the rectangle.

• Input:

Two lines. Each line contains two numbers.

The two numbers in the first line are the coordinate of the upper-left point  $(x_1, y_1)$ . The two numbers in the second line are the coordinate of the bottom-right point  $(x_2, y_2)$ .

• Output:

The area of the rectangle.

## **Any Questions?**